# Instruction Manual αlpha-DO2000

Dissolved Oxygen Controller/Transmitter with Polarographic Probe

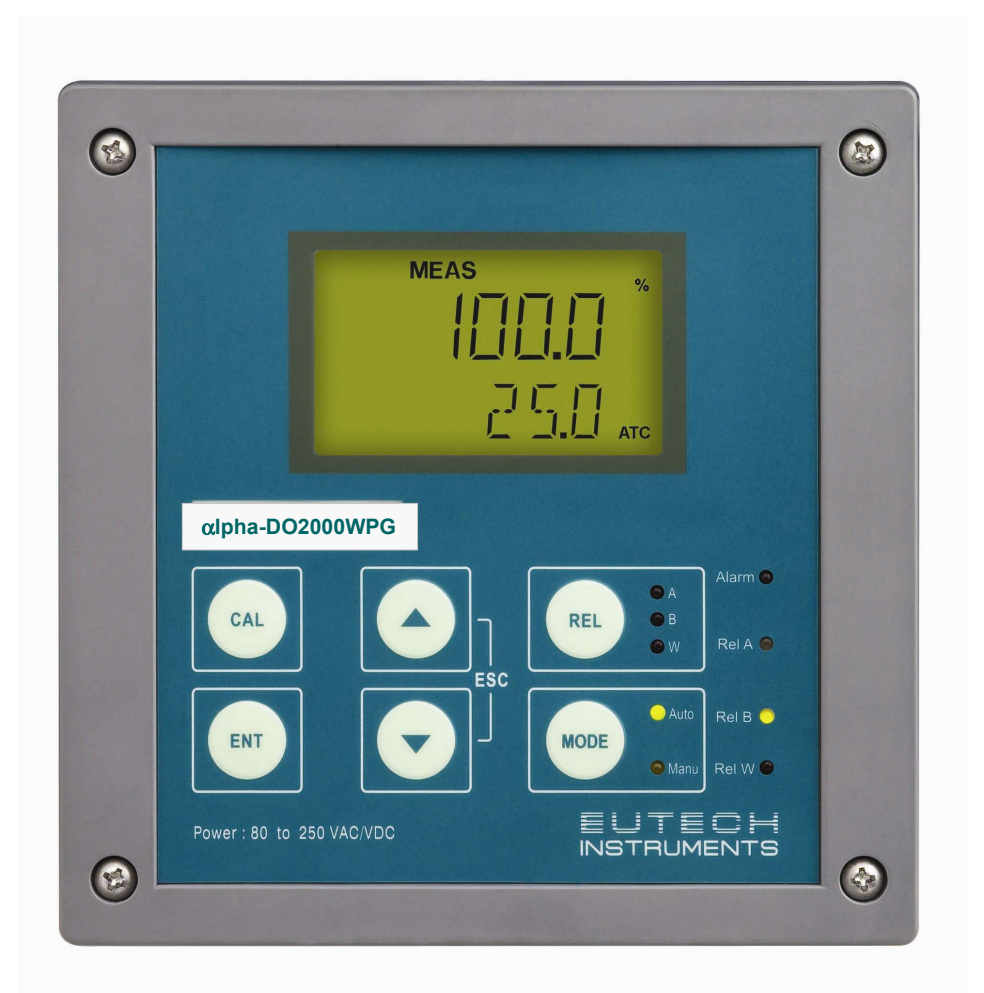

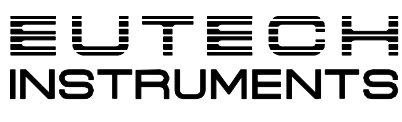

Technology Made Easy...

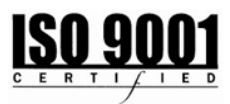

68X216879 Rev 1 May 06

## Preface

This manual serves to explain the use of the  $\alpha$ **lpha DO 2000** Series. The manual functions in two ways, firstly as a step by step guide to help the user operate the instrument, and secondly as a handy reference guide. This instruction manual is written to cover as many anticipated applications of the  $\alpha$ **lpha DO 2000** as possible. If you have any doubts concerning the use of the instrument, please do not hesitate to contact the nearest Eutech Instruments' Authorised Distributor.

The information presented in this manual is subject to change without notice as improvements are made, and does not represent any commitment whatsoever on the part of Eutech Instruments.

Eutech Instruments will not accept any responsibility for damage or malfunction of the unit due to improper use of the instrument.

Copyright ©2006 All rights reserved.

Eutech Instruments Pte Ltd

## **Safety Information**

This Controller/ Transmitter shall be installed and operated only in the manner specified in the Instruction manual. Only skilled, trained or authorised person should carry out installation, setup and operation of the instrument.

Before powering up the unit, make sure that power source it is connected to, is as specified in the top label. Failure to do so may result in a permanent damage to the unit.

The unit has live and exposed parts inside. If it has to be opened, make sure that the power to the unit is off and disconnected.

The unit is Fuse protected. In the event the fuse has to be replaced, use only those as specified in the manual.

The degree of protection against electric shock will be achieved only by observance of the corresponding installation rules.

## **Table of Contents**

| 1. | Introduction                                                                                                    | 1                                                        |
|----|----------------------------------------------------------------------------------------------------|----------------------------------------------------------|
|    | <ul> <li>1.1 Before You Begin</li> <li>1.2 Intended Use</li> <li>1.3 Safety Instructions</li> <li>1.4 Taking Out of Service / Correct Disposal of the Unit</li> </ul>                                                                                                    | 1<br>1<br>2<br>2                                         |
| 2. | Getting Started                                                                                                    | 3                                                        |
|    | <ul> <li>2.1 Description of Instrument</li></ul>                                                                                                    | 3<br>5<br>6<br>6<br>7<br>7<br>8                          |
| 3. | Assembly and Installation                                                                                                    | 9                                                        |
|    | <ul><li>3.1 Mounting the Unit</li></ul>                                                                                                    | 9<br>11                                                  |
| 4. | Normal Operation                                                                                                    | 13                                                       |
| _  | 4.1 Measurement Mode                                                                                                    | 13                                                       |
| 5. | Calibration Mode                                                                                                    | 14                                                       |
|    | <ul> <li>5.1 Entering Calibration Mode</li></ul>                                                                                                    | 14<br>15<br>15<br>16<br>18                               |
| 6. | Setup Mode                                                                                                    | 19                                                       |
|    | <ul> <li>6.1 Enter Setup Mode</li> <li>6.2 Electrode Offset Settings (OFS).</li> <li>6.3 Temperature Setting (SET °C°F)</li> <li>6.4 Control Relay A / Relay B Settings (SP1/SP2)</li> <li>6.5 Controller Settings (CNTR)</li> <li>6.6 Current Output 1 Settings (CUR 1)</li> <li>6.7 Current Output 2 Settings (CUR 2)</li> <li>6.8 Wash Relay Settings (WASH)</li> <li>6.9 Configuration Settings (CNFG)</li> <li>6.10 Calibration (CAL) sub-function</li> </ul> | 19<br>20<br>21<br>22<br>24<br>27<br>28<br>29<br>30<br>31 |
| 7. | Relay Modes                                                                                                    | 32                                                       |
|    | <ul><li>7.1 View Relay Set Points</li><li>7.2 Manual Relay Mode</li></ul>                                                                                                    | 32<br>33                                                 |
| 8. | Technical Specifications                                                                                                    | 34                                                       |
|    | <ul> <li>8.1 General Specifications</li> <li>8.2 Specifications for Wall Mount Version</li> <li>8.3 Specifications for Panel Mount Version</li> </ul>                                                                                                    | 34<br>36<br>36                                           |
| 9. | Accessories                                                                                                    | 37                                                       |
|    | 9.1 Replacement Unit                                                                                                    | 37                                                       |

| 9.2 Assembly Accessories                                             |    |
|----------------------------------------------------------------------|----|
| 10. General Information                                              | 38 |
| 10.1 Warranty                                                        |    |
| 10.2 Packaging / Scope of delivery                                   |    |
| 10.3 Return of goods                                                 |    |
| 10.4 Guidelines for returning unit for repair                        |    |
| 11. Appendices                                                       | 39 |
| 11.1 Appendix 1 – Replacing Fuse                                     |    |
| 11.2 Appendix 2 – Dissolved Oxygen Values                            | 40 |
| 11.3 Appendix 3 – Simple Explanation on the Function of Hysteresis   | 41 |
| 11.4 Appendix 4 – General Instructions Concerning Controller Setting |    |
| 11.5 Appendix 5 – Abbreviations Used in LCD                          |    |

## 1. Introduction

## 1.1 Before You Begin

We thank you for purchasing the  $\alpha$ **lpha DO 2000**.

The construction of the  $\alpha$ lpha DO 2000 employs leading edge technology and complies with safety regulations currently in force. Notwithstanding this, improper use could lead to hazards for the user or a third-party, and/or adverse effects on the plant or other equipment. Therefore, the operating instructions must be read and understood by the persons involved before work is started with the  $\alpha$ lpha DO 2000.

Eutech Instruments do not accept any liability for damage that may arise from neglecting information given in this manual.

This instruction manual identifies safety instructions and additional information by means of the following symbols:

The instruction manual must always be stored close at hand, in a place accessible to all people working with the  $\alpha$ lpha DO 2000.

If you have questions, which are not or insufficiently answered in this instruction manual, please contact your supplier. They will be glad to assist you.

### **1.2 Intended Use**

The  $\alpha$ **lpha DO 2000** is intended solely for dissolved oxygen and temperature measurement, as described in this instruction manual.

Any other use, or use not mentioned here, that is incompatible with the technical specifications is deemed inappropriate. The operator is solely responsible for any damage arising from such use.

Other prerequisites for appropriate use include:

- Comply with the instructions, notes and requirements set out in this instruction manual.
- Comply with all local safety regulations concerning safety at work.
- Comply with all information and warnings in the documentation dealing with the products used together with the transmitter (housings, sensors, etc.).
- Comply with the prescribed environmental and operational conditions.

### **1.3 Safety Instructions**

- -The  $\alpha$ lpha DO 2000 should be installed and operated only by personnel familiar with the transmitter and who are qualified for such work.
- A defective transmitter must neither be installed nor put into service.
- The  $\alpha \text{lpha}$  DO 2000 must only be operated under the specified operating conditions
- The  $\alpha$ lpha DO 2000 must not be repaired by the customer.

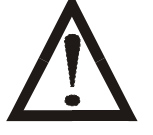

- The αlpha DO 2000 must only be opened to replace the unit fuse or to set the jumper for Pt100/Pt1000 temperature sensor. This work must be carried out only by personnel familiar with the transmitter and who are qualified for such work. Make sure the mains cable is separated from the power supply before opening the unit.

-No modifications to the  $\alpha$ lpha DO 2000 are allowed. The manufacturer/supplier accepts no responsibility for damage caused by unauthorized modifications. The risk is borne entirely by the user.

### 1.4 Taking Out of Service / Correct Disposal of the Unit

#### Taking out of service

- First disconnect the unit from the mains, and then undo all electrical connections.
- Remove the unit from the wall / panel.

#### Correct disposal of the unit

When the transmitter is permanently taken out of service, observe the local environmental regulations for correct disposal or send the transmitter to your local distributor, they will take care of proper disposal.

## 2. Getting Started

## **2.1 Description of Instrument**

The  $\alpha$ **lpha DO 2000** is used for measuring dissolved oxygen (in % saturation, mg/l or ppm) and temperature values. The dissolved oxygen values can be measured using limit or P/PI control.

The transmitter is available in two versions, one for panel mounting and one for wall mounting in a enclosure. The transmitter can be used for applications such as water treatment and monitoring, chemical and food processing, clean and wastewater control and fish farming.

This controller/transmitter has many user-friendly and safety features which include:

- Menu-driven program that simplifies set-up
- Built-in non-volatile memory to ensure that calibration and other information are not erased if power supply fails.
- Push-button for calibration and sensor offset adjustment from the keypad.
- Automatic temperature compensation (ATC).
- Manual temperature compensation setting without the ATC probe, with independent setting for calibration and process temperature.
- Two galvanically isolated current outputs 0/4...20mA.
- 0 to 1999 seconds time delay adjustment on all relays minimizes false alarms.
- Separately adjustable high and low set-point hysteresis (dead bands) prevent chattering of relays around the set points.
- Three control modes: limit controller, P controller and PI controller (P/PI controller as pulse length or pulse frequency).
- Large dual display LCD for easy reading with clear multiple annunciators, alarm status, operational and error messages.
- Two switching contacts as set-point relays.
- Separate alarm relay alerting you to set point limits exceeded for a certain time and if the NTC wires are broken or disconnected during the ATC function.
- Wash relay.
- Hold function to freeze output current (0/4...20mA) and release control relays.
- LED indicators signal control activities to visually monitor transmitter status from a distance.
- Protection against electromagnetic interference.
- Back lit and UV light protected LC display.

#### 2.2 Measurement and Control System

A typical measurement system consists of:

- an αlpha DO 2000PG dissolved oxygen controller/transmitter
- a dissolved oxygen sensor with integrated or separate temperature sensor
- an appropriate measurement cable
- an immersion, flow or process assembly
- a final control element such as pump or valve
- a chart recorder

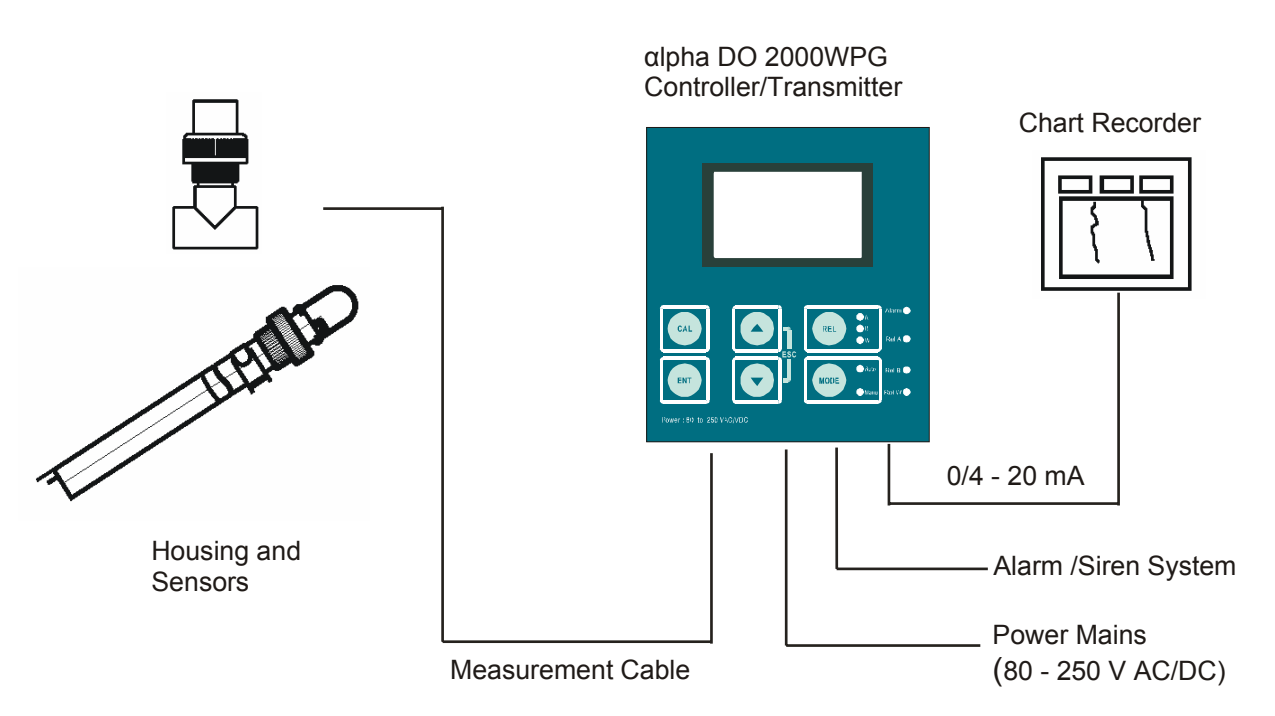

## 2.3 Overview

### Wall mounting version

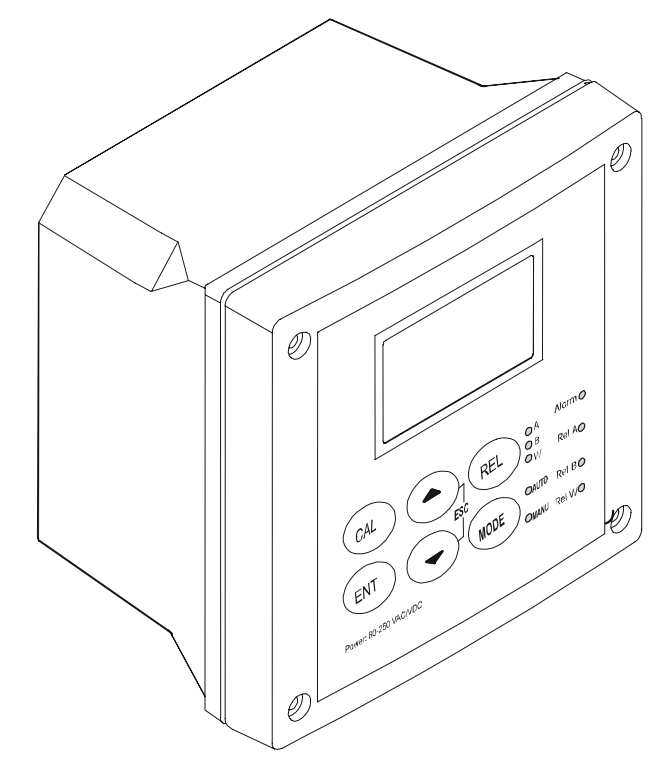

Panel mounting version

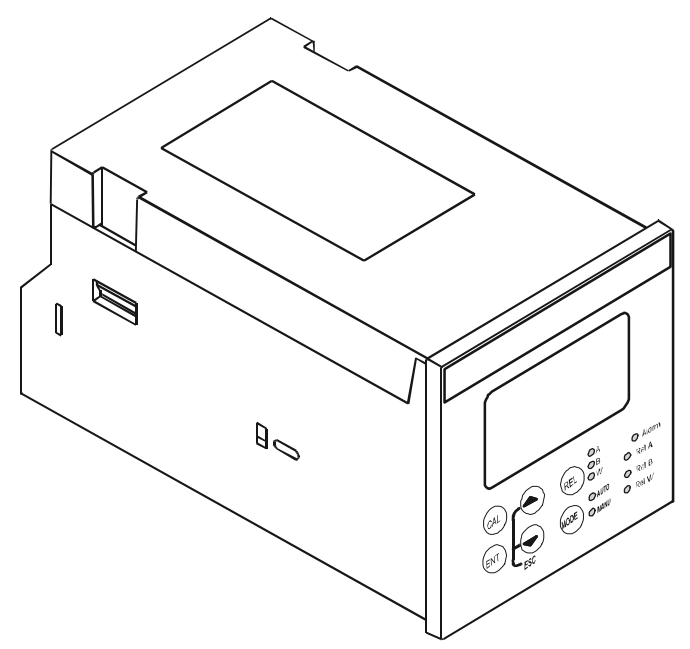

#### 2.3.1 Display Overview

The LC display shows two alpha-numerical fields for parameters and measured values as well as various mode and status indicators.

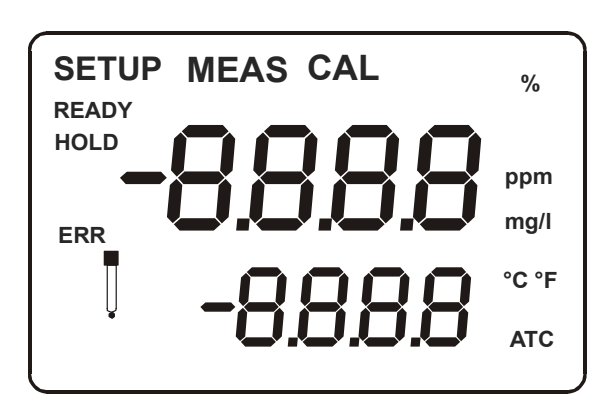

#### Mode indicators:

**MEAS**: measurement mode

SETUP: Setup mode

CAL: Calibration mode

#### **Status indicator:**

**READY**: Visible after successful calibration

**HOLD**: Relay position and current output are frozen

**ATC**: Visible in ATC (Automatic Temperature Compensation) mode. Not visible in the Manual Temperature Compensation mode. "ATC" flashes if the temperature probe is faulty in its ATC mode

ERR: Error or alarm indicator

#### 2.3.2 Key Functions

| Key        | Description                                                                                                    |
|------------|----------------------------------------------------------------------------------------------------|
| CAL        | Enter Calibration mode (requires access code)                                                                       |
|            | Enter Setup mode (requires access code)                                                                             |
| ENT        | Access sub functions (parameters) within a function group of Setup mode                                             |
|            | Confirm (store) setup parameters and numerical values                                                               |
| _          | Start/Confirm calibration in Calibration mode.                                                                      |
|            | Select function group in the Setup mode.                                                                            |
|            | Set parameters and numerical values (if key is pressed continuously, the setting speed increases).                  |
|            | Control the relays in MANUAL relay operation.                                                                       |
|            | Returns to "Measurement mode" when both keys are pressed simultaneously.                                            |
| REL        | Display limit values for SP1 and SP2 and settings for wash contact in AUTO relay operation.                         |
| $\bigcirc$ | Toggle between RELAY A, RELAY B or Wash relay in MANUAL relay operation                                             |
| MODE       | Toggle between AUTO & MANUAL relay operation modes. (requires access code to switch to MANUAL relay operation mode) |

#### 2.3.3 LED Indicators

#### Relay indicators

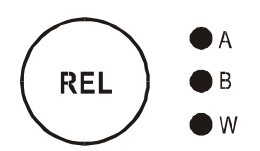

If REL key is pressed the LED (A, B or W) indicates to which Relay (A, B or Wash) the displayed limit values refer.

#### **Relay mode indicators**

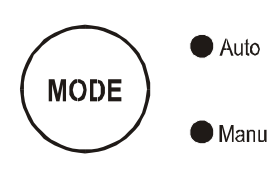

Auto LED lights if relay operation is set to automatic mode. Manu LED lights if relay operation is set to manual mode.

#### **Relay status indicators**

| Alarm   | LED lights if limit value is exceeded or the ATC probe fails.                                                                   |
|---------|----------------------------------------------------------------------------------------------------|
| Rel A ● | LED lights green if measured value is within the limit for Relay A LED lights red if measured value exceeds limit for Relay A.  |
| Rel B   | LED lights green if measured value is within the limit for Relay B<br>LED lights red if measured value exceeds limit of Relay B |
| Rel W 🖲 | LED lights if cleaning cycle is on.                                                                                             |

#### 2.3.4 Security Codes

The access to **Calibration mode**, **Setup mode** and **Manual relay operation mode** is protected with security codes. The security codes are set at the factory and cannot be changed by the user. The following security codes are used:

| Security code | Mode/Description                                                                   |  |
|---------------|------------------------------------------------------------------------------------|--|
| 000           | View only mode/ to view settings                                                   |  |
| 11            | Calibration mode/ to start calibration                                             |  |
| 22            | Setup mode/ to configure parameters                                                |  |
| 22            | Manual relay operation mode/ to switch to relay operation mode from AUTO to MANUAL |  |

#### 2.3.5 Menu Overview

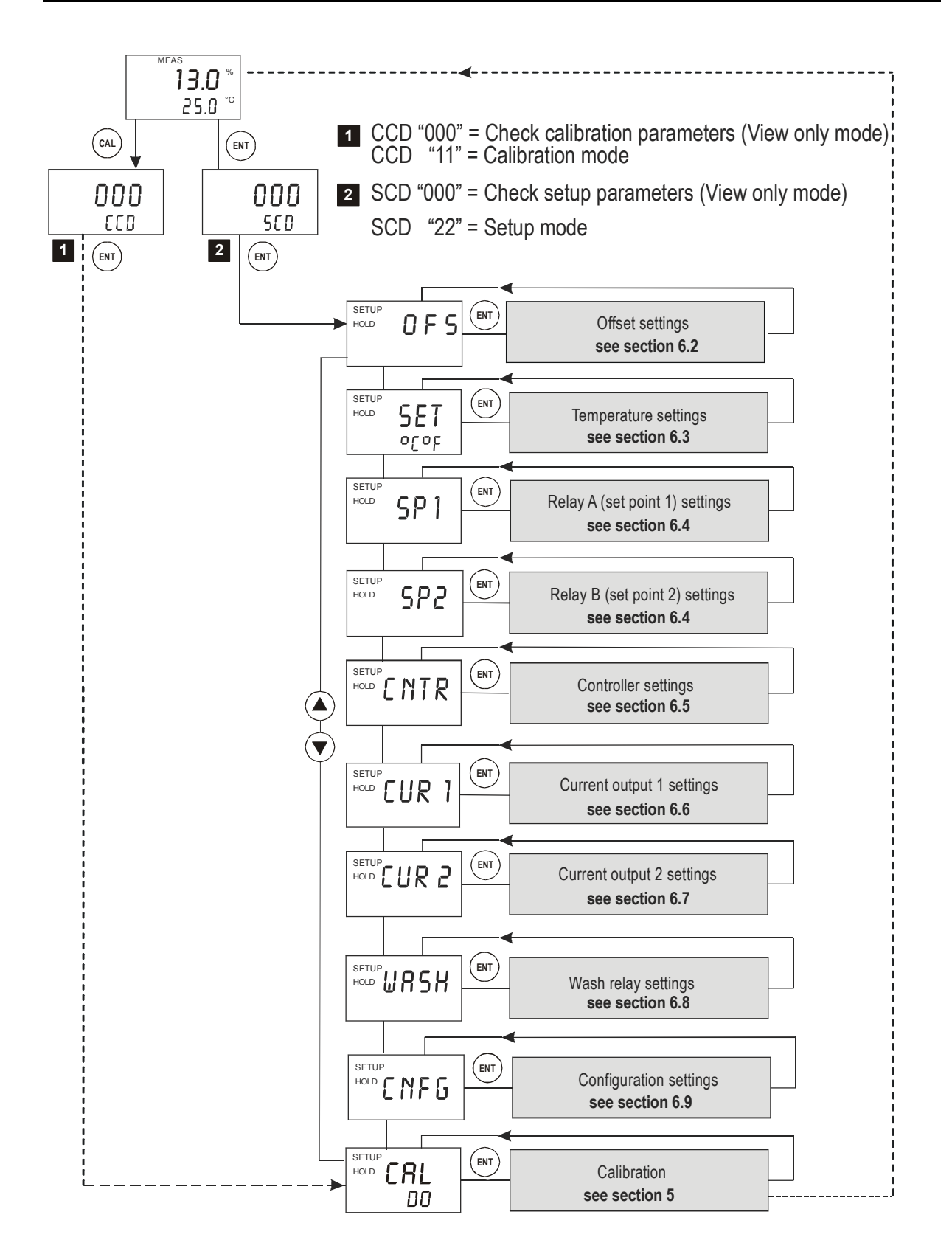

## 3. Assembly and Installation

## 3.1 Mounting the Unit

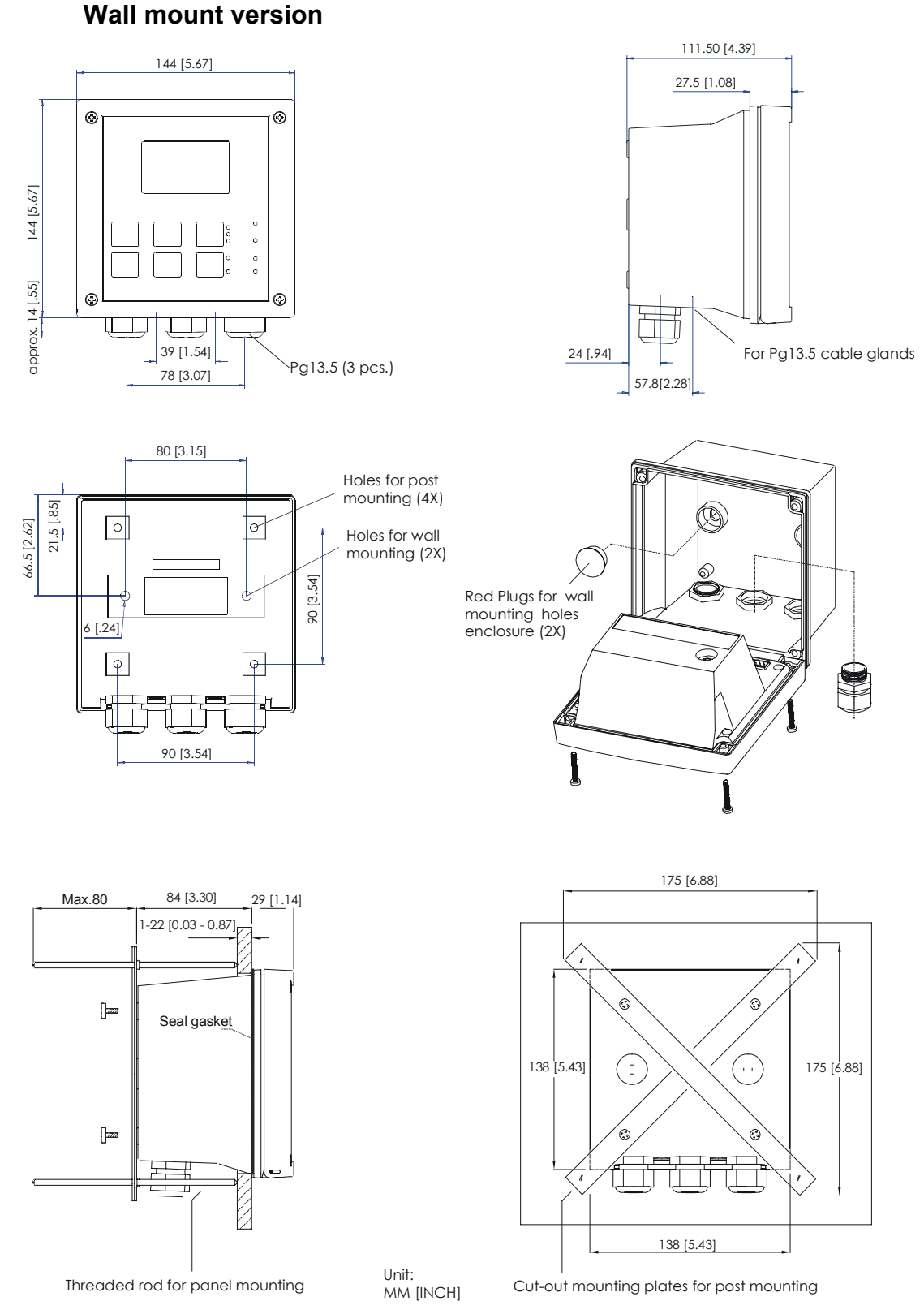

Environmental protection class: IP 66, NEMA 4X (housing)

#### Panel mount version

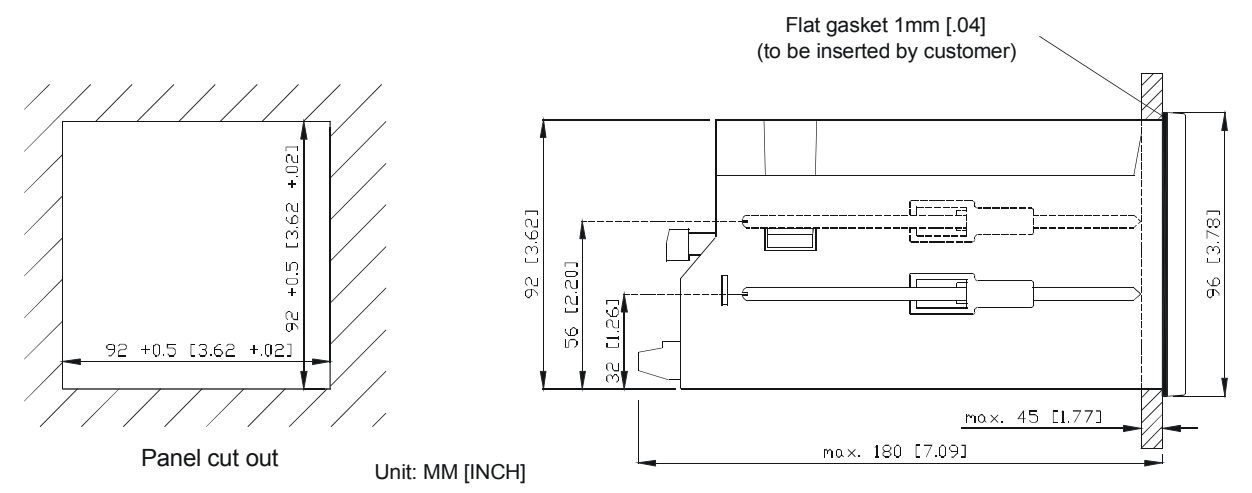

Environmental protection class: IP 54 (front), IP 40 (housing)

### 3.2 Connection Diagram

#### Wall mount version

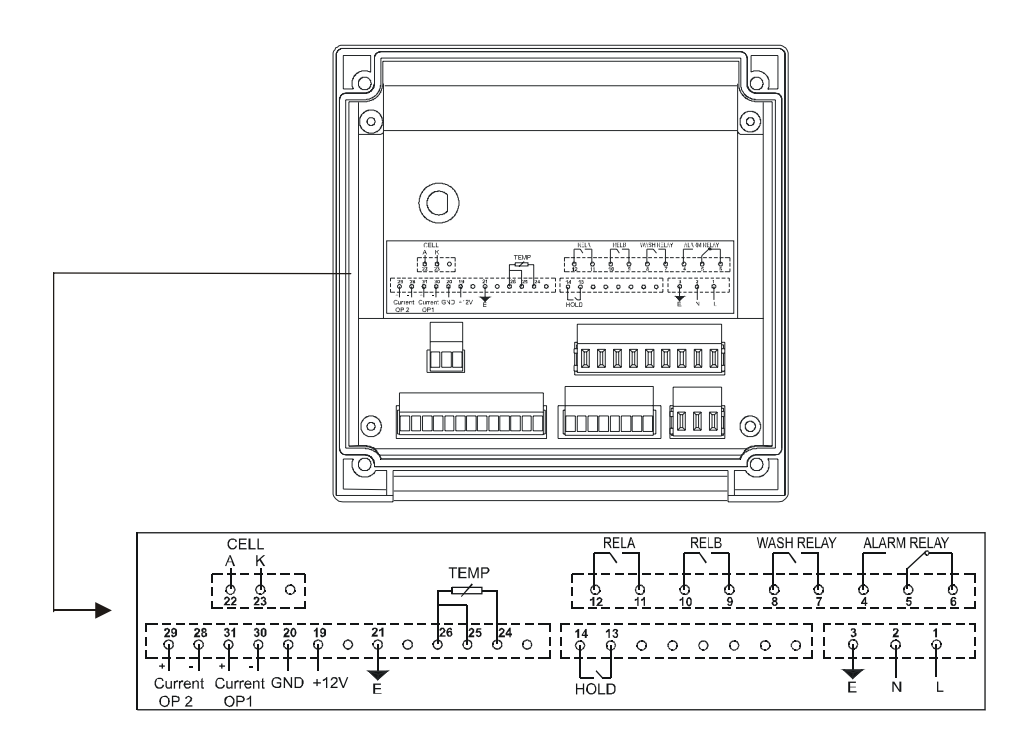

#### **Connections Description**

| 1.  | AC mains live wire             | 14. | Hold function                   |
|-----|--------------------------------|-----|---------------------------------|
| 2.  | AC mains neutral wire          | 19. | 12V output power supply         |
| 3.  | AC mains protective earth wire | 20. | 12V output ground               |
| 4.  | Alarm relay (NO)               | 21. | Earth ground                    |
| 5.  | Alarm relay common             | 22. | DO input, Anode                 |
| 6.  | Alarm relay (NC)               | 23. | DO input, Cathode               |
| 7.  | Wash relay                     | 24. | Temperature – T2                |
| 8.  | Wash relay                     | 25. | Temperature – N.C               |
| 9.  | Relay B (SP 2)                 | 26. | Temperature – T1                |
| 10. | Relay B (SP 2)                 | 28. | 4-20 mA temperature output, -ve |
| 11. | Relay A (SP 1)                 | 29. | 4-20 mA temperature output, +ve |
| 12. | Relay A (SP 1)                 | 30. | 4-20 mA DO output, -ve          |
| 13. | Hold function                  | 31. | 4-20 mA DO output, +ve          |

#### **Probe Cable Connections**

| Cable Connection                  | Controller/Transmitter Terminal |
|-----------------------------------|---------------------------------|
| Colorless/Center (Cathode)        | K (23)                          |
| Brown (Anode)                     | A (22)                          |
| Blue (T1)                         | TEMP (26)                       |
| Yellow (T2)                       | TEMP (24)                       |
| Green/Yellow (Cable Outer Shield) | A (22)                          |
| Connect jumper wire               | From E(21) to A (22)            |

#### Panel mount version

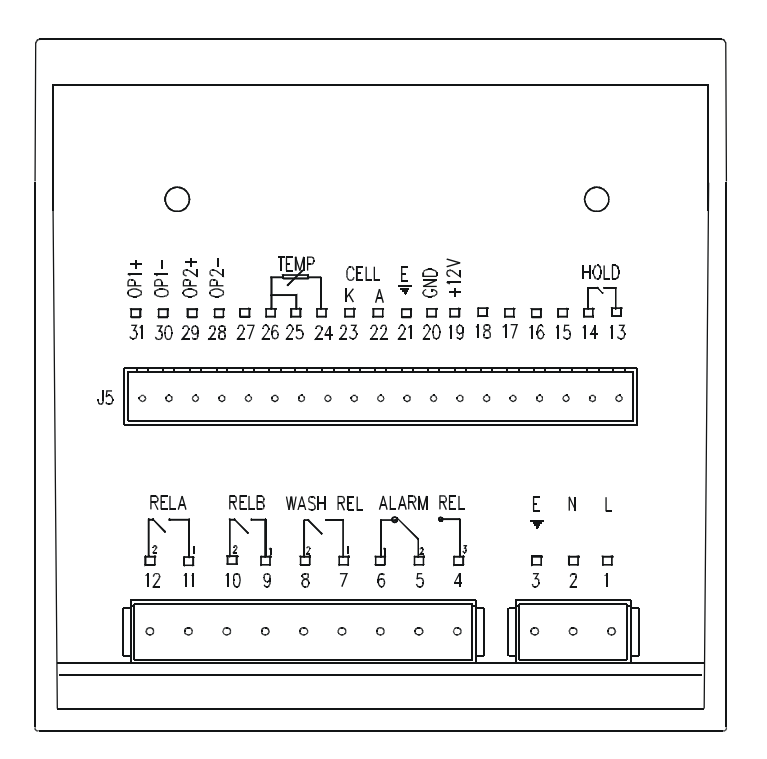

#### **Connections Description**

| 1.  | AC mains live wire             | 14. | Hold function                   |
|-----|--------------------------------|-----|---------------------------------|
| 2.  | AC mains neutral wire          | 19. | 12V output power supply         |
| 3.  | AC mains protective earth wire | 20. | 12V output ground               |
| 4.  | Alarm relay (NO)               | 21. | Earth ground                    |
| 5.  | Alarm relay common             | 22. | DO input, Anode                 |
| 6.  | Alarm relay (NC)               | 23. | DO input, Cathode               |
| 7.  | Wash relay                     | 24. | Temperature – T2                |
| 8.  | Wash relay                     | 25. | Temperature – N.C               |
| 9.  | Relay B (SP 2)                 | 26. | Temperature – T1                |
| 10. | Relay B (SP 2)                 | 28. | 4-20 mA temperature output, -ve |
| 11. | Relay A (SP 1)                 | 29. | 4-20 mA temperature output, +ve |
| 12. | Relay A (SP 1)                 | 30. | 4-20 mA DO output, -ve          |
| 13. | Hold function                  | 31. | 4-20 mA DO output, +ve          |
|     |                                |     |                                 |

#### **Probe Cable Connections**

| Cable Connection                  | Controller/Transmitter Terminal |
|-----------------------------------|---------------------------------|
| Colorless/Center (Cathode)        | K (23)                          |
| Brown (Anode)                     | A (22)                          |
| Blue (T1)                         | TEMP (26)                       |
| Yellow (T2)                       | TEMP (24)                       |
| Green/Yellow (Cable Outer Shield) | A (22)                          |
| Connect jumper wire               | From E(21) to A (22)            |

## 4. Normal Operation

### 4.1 Measurement Mode

When the controller/transmitter is powered on, the display first shows all segments briefly, and then the controller/transmitter automatically enters into the **Measurement mode**.

→ NOTE: To guarantee accurate readings the measuring system (transmitter and sensor) must be calibrated.

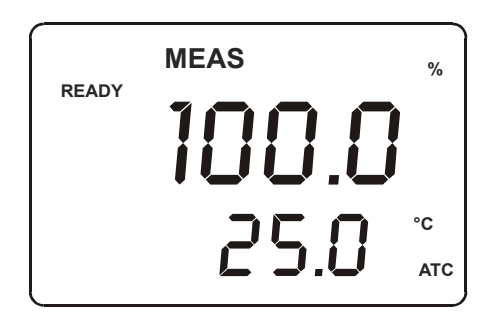

The mode indicator "**MEAS**" at the top of the display indicates that the transmitter is in Measurement mode. The upper alpha-numerical display shows the measured dissolved oxygen value (in %, mg/l or ppm), while the lower display shows the temperature value (in °C or °F)

The annunciators "%", "mg/l" or "ppm" at the upper right side of the display indicate the current measurement mode setting whether the transmitter is set for %, mg/l or ppm measurement.

From Measurement mode you can access **Calibration mode** and **Setup mode** by pressing the **CAL** key or **ENT** key followed by the corresponding security code. For detailed information refer to **section 5** "**Calibration mode**" or **section 6** "**Setup mode**", respectively.

By pressing the **REL** key in Measurement mode you can view the actual relay set points. By pressing the **MODE** key followed by the corresponding security code in Measurement mode you can switch relay operation mode from automatic to manual. For detailed information refer to **section 7** "**Relay Modes**".

## **5.** Calibration Mode

You can access the Calibration mode directly from the Measurement mode by pressing the CAL key and entering the Calibration security code "11". Calibration mode may also be accessed via the Setup mode (see section 6.1).

### 5.1 Entering Calibration Mode

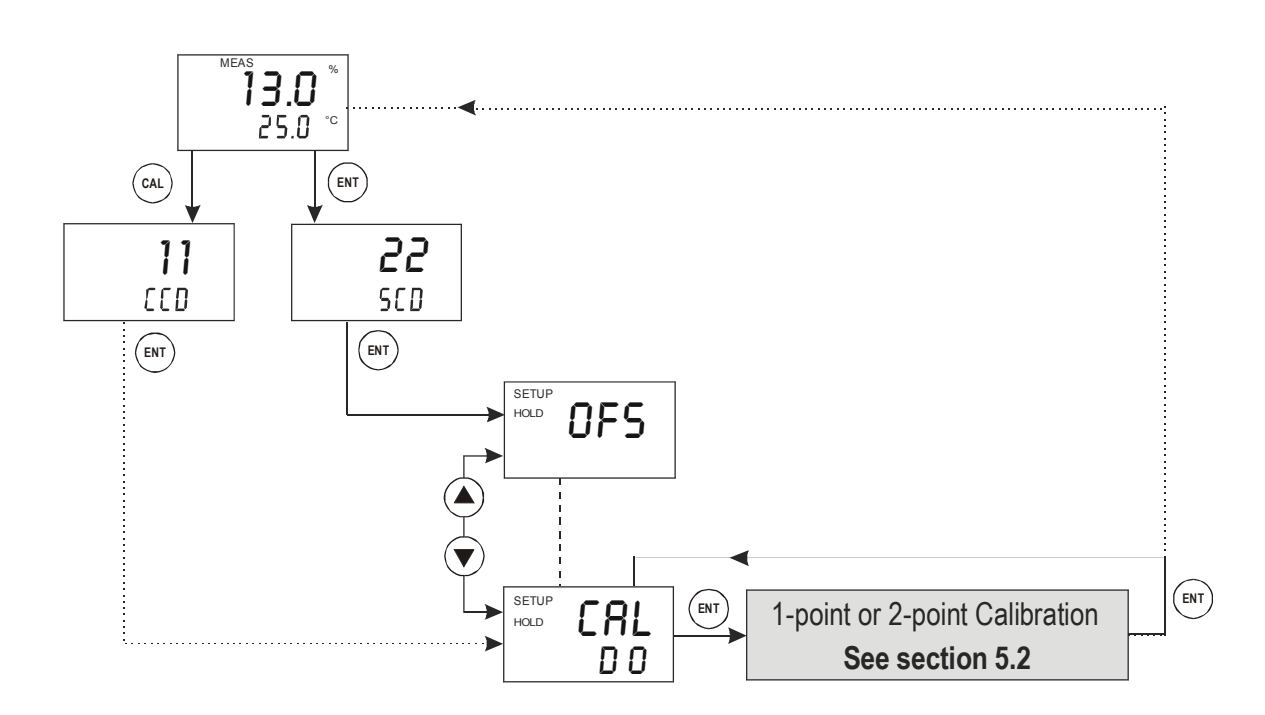

While in Measurement mode **press CAL key** (direct access) or **ENT key** (access via Setup mode).

- If CAL key was pressed: The display prompts you to enter the calibration security code (CCD). Press ▲ or ▼ key to set the calibration security code to "11", and then press ENT key to confirm the calibration security code.
- If ENT key was pressed: The display prompts you to enter the security code (SCD). Press ▲ or ▼ key to set the security code to "22". Press ENT key to confirm the security code, and then press ▲ or ▼ key to select the calibration sub-function.

The display shows "CAL DO". To start calibration, refer to section 5.2.

→ NOTE: To exit Calibration mode at any time press ▲ and ▼ keys simultaneously (escape). The transmitter returns to the Measurement mode and the old calibration values remain active. The calibration security code automatically resets from "11" to "000" after the transmitter returns to Measurement mode.

#### **5.2 Calibration**

Calibration is always carried out in the units (%, mg/l or ppm) selected in the Setup mode. The transmitter allows a 1-point or 2-point calibration for dissolved oxygen.

#### 5.2.1 One-Point Calibration

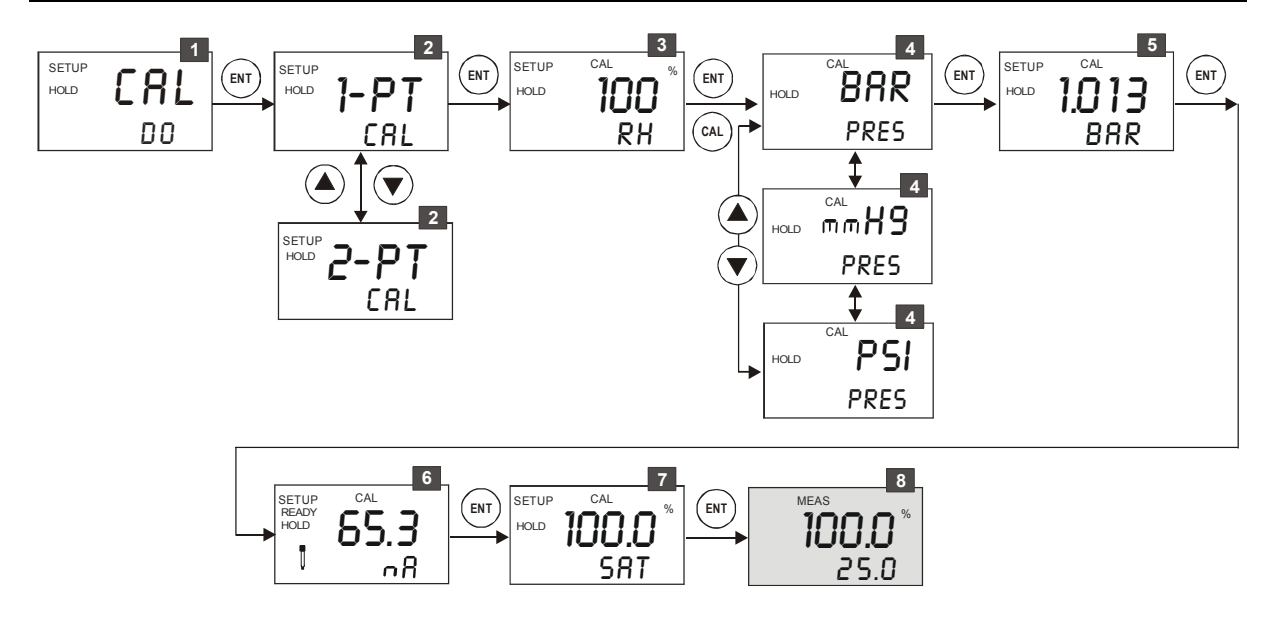

- 1. Enter Calibration mode as described in section 5.1. The display shows "CAL DO". Press ENT key to start calibration.
- The display shows "1-PT CAL" by default. If "2-PT CAL" is shown, use ▲ or ▼ keys to select one-point "1-PT CAL". Press ENT key to confirm the 1-point selection.
- 3. **Press**  $\blacktriangle$  or  $\triangledown$  key to set the relative humidity. **Press ENT key** to confirm.
- 4. **Press** ▲ or ▼ key to select the desired unit for barometric pressure ("BAR", "mmHG" or "PSI"). **Press ENT key** to confirm.
- 5. **Press** ▲ or ▼ key to set the barometric pressure according to the selected unit in step 4. **Press ENT key** to confirm.
- 6. Put sensor in the calibration solution or air. The temperature compensated

sensor current (in nA) is displayed. The "**CAL**" and and electrode symbol start flashing. Once the reading stabilizes, the flashing symbols disappear and "**READY**" comes on. **Press ENT key**.

- 7. Default calibration values for saturation or concentration are shown. Press
   ▲ or ▼ key to select the desired saturation ("SAT %") or concentration ("Con ppm" or "Con mg/l"). Press ENTER key to confirm.
- 8. The transmitter returns to the Measurement mode.

#### → NOTES:

- If you entered the Calibration mode from the Setup mode, the transmitter will return to the setup menu.
- If there is a calibration error the transmitter displays "ERR". In this case, press the ▲ and ▼ keys simultaneously (escape) to restart the calibration beginning from step 1.
- When calibrating with manual temperature compensation, the transmitter automatically changes from the preset process temperature to the calibration temperature. After leaving the Calibration mode, the transmitter switches back to the process temperature (for setting the calibration temperature and the process temperature, see section 6.3).

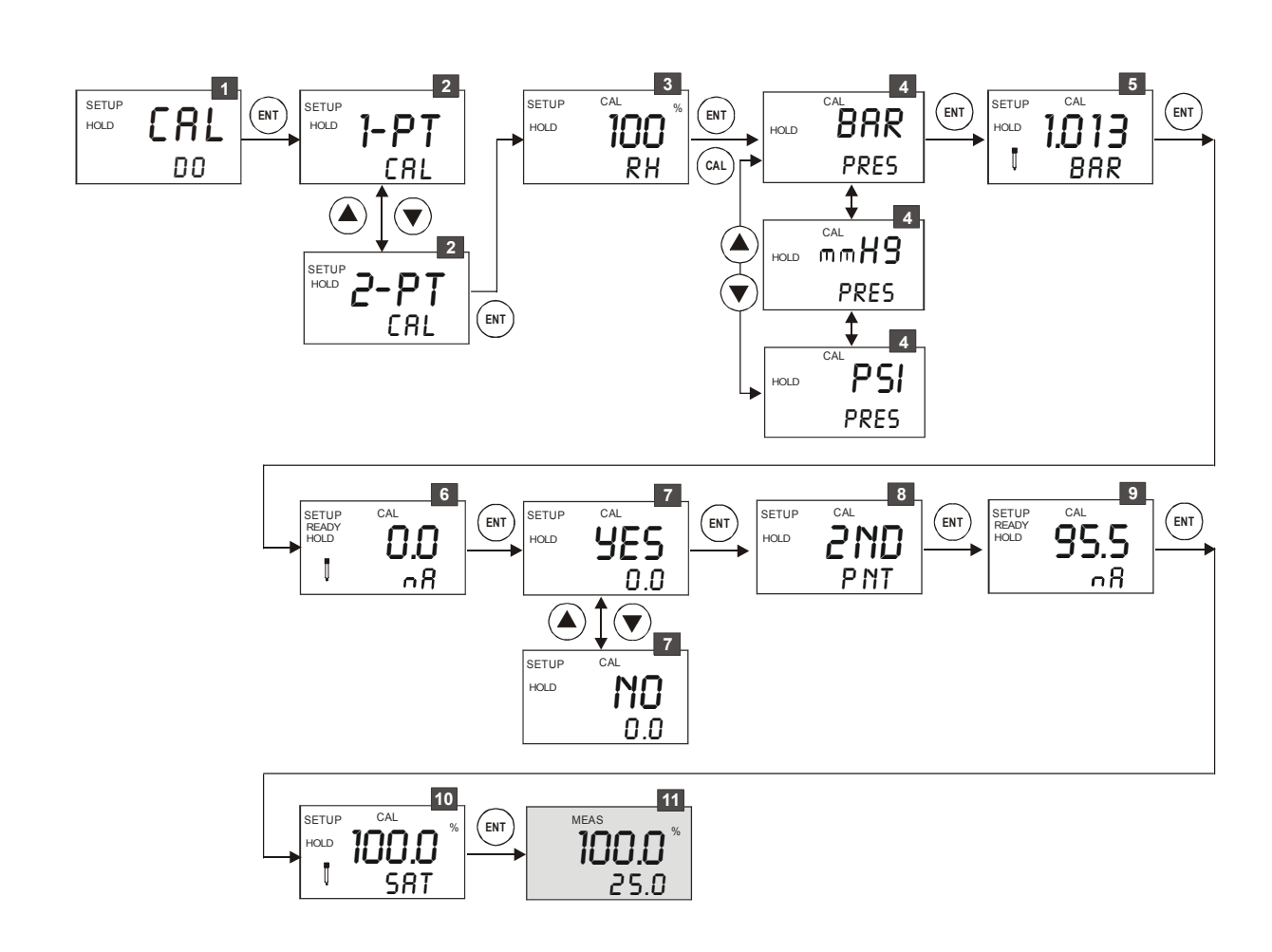

#### 5.2.2 Two-Point Calibration

- 1. Enter Calibration mode as described in section 5.1. The display shows "CAL DO". Press ENT key to start calibration.
- 2. The display shows "1-PT CAL" by default. Use ▲ or ▼ keys to select "2-PT CAL" (2-point calibration). Press ENT key to confirm the 2-point selection.
- 3. **Press** ▲ or ▼ key to set the relative humidity. **Press ENT key** to confirm.

- 4. **Press** ▲ or ▼ key to select the desired unit for barometric pressure ("BAR", "mmHG" or "PSI"I). **Press the ENT key** to confirm.
- 5. **Press** ▲ or ▼ key to set the barometric pressure according to the selected unit in step 4. **Press the ENT key** to confirm.
- 6. Put sensor in zero point solution or nitrogen. The temperature compensated sensor current for zero point (in nA) is displayed. The "CAL" and electrode symbol start flashing. Once the reading stabilizes, the flashing symbols disappear and "READY" comes on. **Press ENT key**.
- 7. **Press** ▲ or ▼ key to accept new zero current with "YES" or to reject the new calibration value with "NO". **Press ENTER key** to confirm your selection
- → NOTE: Accepting the zero point will reset the zero offset settings made in OFS menu.
  - 8. The display shows "2ND PNT". **Press ENT key** to proceed with the calibration of slope.
  - 9. Put sensor in the calibration solution or air. The temperature compensated sensor current (in nA) for the second point will be displayed. The "CAL" and electrode symbol <sup>1</sup> start flashing. Once the reading stabilizes, the flashing symbols disappear and "READY" comes on. Press ENT key.
  - 10. Default calibration values for saturation or concentration are shown. **Press** ▲ or ▼ key to select the desired saturation ("SAT %") or concentration ("Con ppm" or "Con mg/l"). **Press ENT key** to confirm.
  - 11. The transmitter returns to the Measurement mode.

#### → NOTES:

- If you entered the Calibration mode from the Setup mode, the transmitter will return to the setup menu.
- If there is a calibration error the transmitter displays "ERR". In this case, press
   ▲ and ▼ keys simultaneously (escape) to restart the calibration beginning
   from step 1.
- When calibrating with manual temperature compensation, the transmitter automatically changes from the preset process temperature to the calibration temperature. After leaving the Calibration mode, the transmitter switches back to the process temperature (for setting the calibration temperature and the process temperature, see section 6.3).

### **5.3 View Probe Condition**

The probe condition is an indication of its current working condition with respect to its original condition. The probe condition is calculated and stored in the controller each time calibration is done.

You can view probe condition without entering into calibration mode.

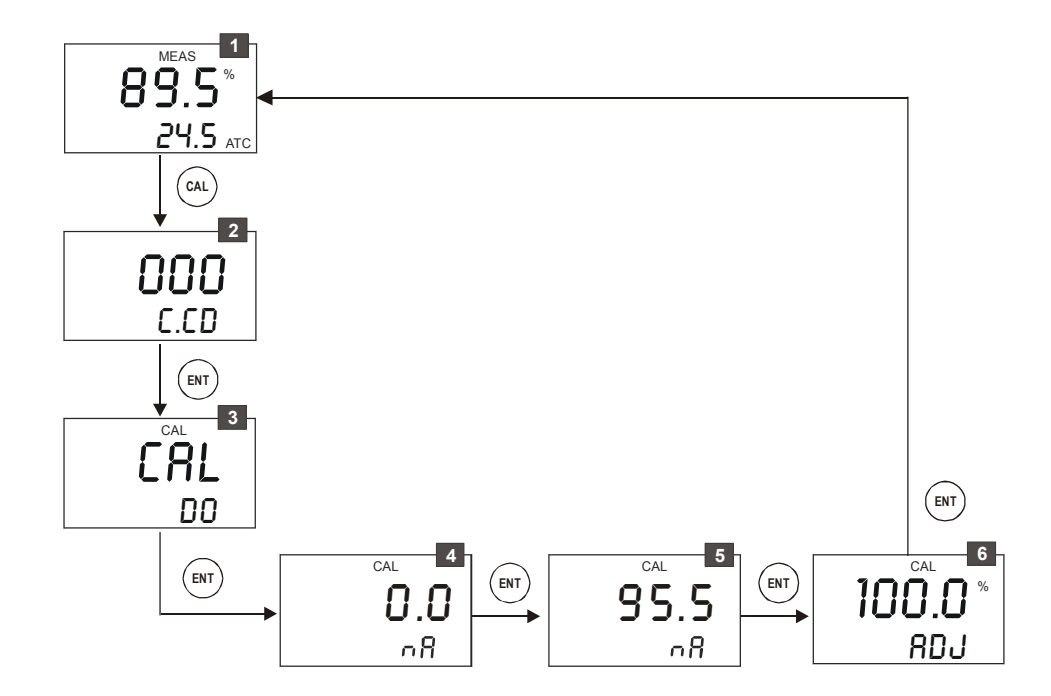

- 1. While in Measurement mode press CAL key.
- 2. The display prompts you to enter the calibration security code (CCD). Leave the **security code at "000"** (view only mode). **Press ENT key**.
- 3. The display shows "CAL DO". Press ENT key.
- 4. The display shows the zero point current in nA. **Press ENT key**.
- 5. The display shows the current in nA for the second calibration point. **Press ENT key**.
- 6. The display shows the selected measuring range in %. **Press ENT key** to return to the Measurement mode.
- → NOTE: If no key is pressed for 30 seconds during the above steps, the controller automatically returns to the Measurement mode.

## 6. Setup Mode

## 6.1 Enter Setup Mode

In the Setup mode the transmitter can be configured to your individual requirements.

1. While in Measurement mode press ENT key.

- 2. The display prompts you to enter the security code. Set the security code with  $\blacktriangle$  or  $\lor$  key to: -"SCD 22" if you want to change parameter settings 13.0 -"SCD 000" if you only want to view parameter 25.0 settings (view only mode) ENT 3. Press ENT key. 22 SCD (ENT) SETUP HOLD ENT OFS Offset settings see section 6.2 SETUP HOLD ENT SET Temperature settings see section 6.3 ٥٢٥٢ ENT SETUP SP1 Relay A (set point 1) settings see section 6.4 SETUP HOLD ( ENT SP2 Relay B (set point 2) settings see section 6.4 4 HOLD C NTR ENT Controller settings see section 6.5 ENT HOLD CUR 1 Current output 1 settings see section 6.6 HOLD CUR 2 ENT Current output 2 settings see section 6.7 HOLD URSH ENT Wash relay settings see section 6.8 HOLD CNFG ENT Configuration settings see section 6.9 ENT SETUP HOLD CAL Calibration see section 6.10
- To exit Setup mode at any time **press** ▲ and ▼ keys simultaneously  $\rightarrow$  NOTE: (escape). The transmitter returns to the Measurement mode.

D 0

### 6.2 Electrode Offset Settings (OFS)

The electrode offset settings allow you to zero the transmitter without a sensor. The use of a simulator is recommended. For real zero calibration, use the calibration procedure as described in section 5. If no simulator is used, a 22 k $\Omega$  NTC must be connected to pins 24 and 25 of the terminal connector on the backside of the unit (see section 3.2).

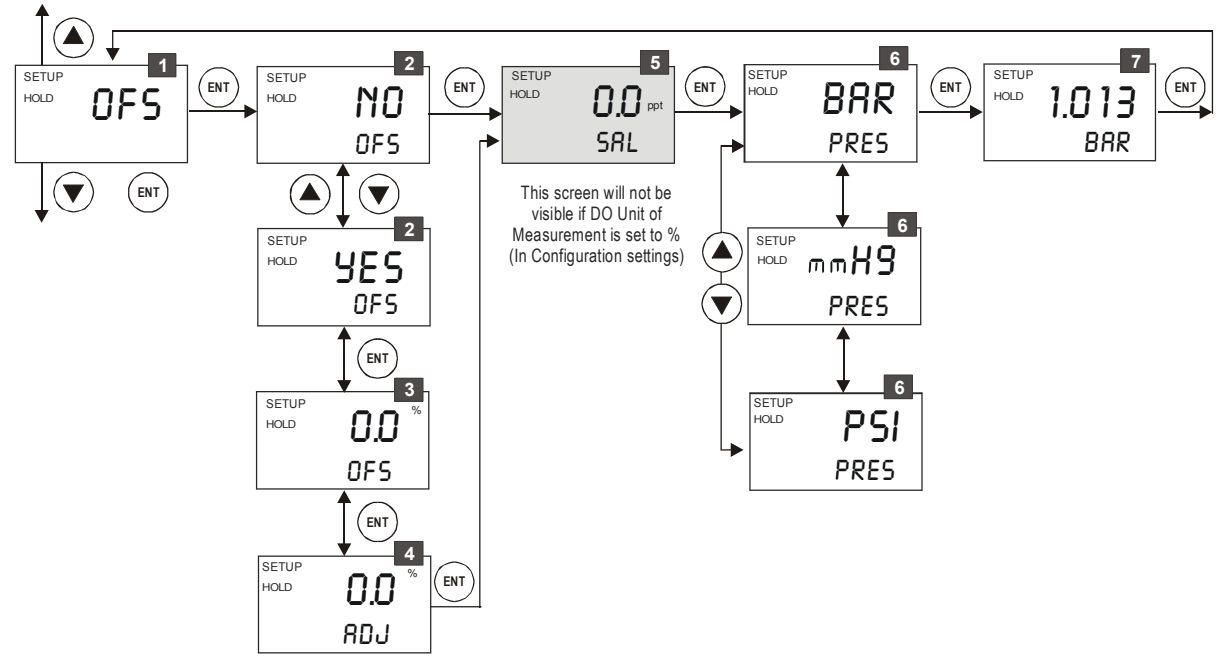

- 1. From the setup mode select the "OFS" screen and then **press ENT key**.
- Selecting to modify offset value: By default, controller shows "NO OFS".
   Press ▲ or ▼ key to select "NO" or "YES" for offset adjustment.
  - Select "NO OFS" to skip offset adjustment and move to the next step.
  - Select "YES OFS" to perform offset adjustment.

Press ENT key to confirm your selection.

- If "YES OFS" was selected:

3. **Selecting offset value**: The display shows the offset from zero current of the saturation or concentration. If this is within the range of -0.2 nA to 1.1 nA, then the correction can be accepted. **Press ENT key** to confirm.

4. The display shows the offset. Press ENT key to confirm.

- 5. Setting salinity of the solution (SAL): This display only appears if the measurement unit is set to "mg/l" or "ppm". Press ▲ or ▼ key to set the salinity of the solution. Press ENT key to confirm.
- 6. Setting the unit for pressure (PRES): Press the ▲ or ▼ key to set unit ("BAR", "mmHG", "PSI") of the barometric pressure. Press the ENT key to confirm.
- 7. Setting barometric pressure: Press ▲ or ▼ key to set the barometric pressure according to the selected unit in step 6. Press ENT key to confirm.

→ NOTE: The offset value is reset during 2-point calibration. See section 5 for full calibration instructions.

### 6.3 Temperature Setting (SET °C°F)

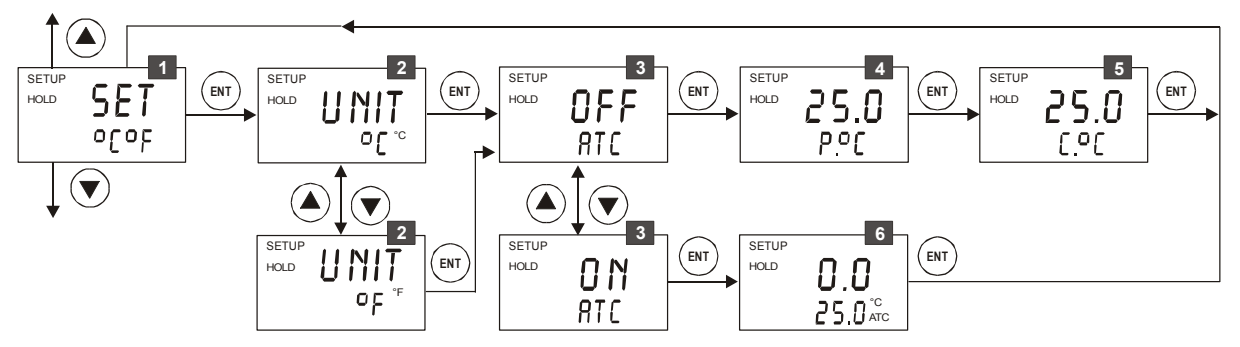

- 1. From the setup mode, select the "SET °C°F" screen and then **press ENT key**.
- 2. Selecting temperature unit: Press ▲ or ▼ key to select the desired temperature unit "°C" or "°F". Press ENT key to confirm your selection.
- 3. Enable/disable ATC mode: Press ▲ or ▼ key to enable (ATC ON) or disable (ATC OFF) automatic temperature compensation. Press ENT key to confirm your selection.
  - **ATC disabled** (ATC OFF):

For manual temperature compensation you can set the process and calibration temperatures. This allows calibration at a temperature other than the process temperature.

- 4. Setting the process temperature: Press ▲ or ▼ key to adjust the process temperature in the upper display value (setting range: –9.9 to 125°C / 15 to 257 °F). Press ENT key to confirm process temperature.
- Setting the calibration temperature: press ▲ or ▼ key to adjust the calibration temperature in the upper display value (setting range: -9.9 to 125°C / 15 to 257 °F). Press ENT key to confirm the calibration temperature.
- **ATC enabled** (ATC ON):
  - 6. Setting the temperature offset: The display shows the current temperature offset (upper display value) and the temperature currently measured (lower display value). Compare the current temperature displayed on the transmitter to a thermometer known to be accurate. Note the correct temperature value. Press the ▲ or ▼ key to adjust the lower display value. The upper number is automatically adjusted to the offset value. You can offset the temperature by up to ±10°C/±18°F. Press ENT key to confirm your setting.

The controller goes back to "SET °C°F" screen.

#### 6.4 Control Relay A / Relay B Settings (SP1/SP2)

The SP1 settings define the operating parameters for Relay A; while SP2 defines the operating parameters for Relay B. Since these two settings have the same set-up parameters, only SP1 is described here.

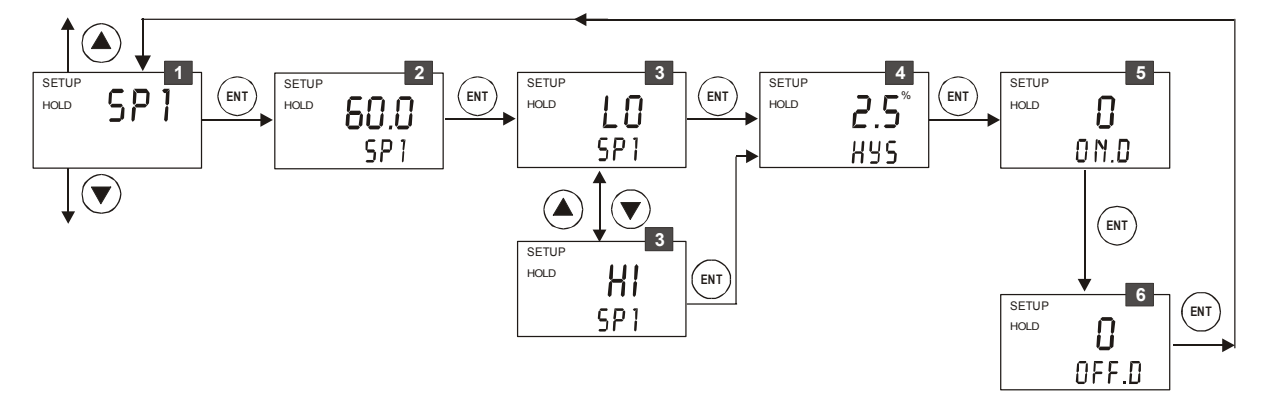

- 1. From the setup mode, select the "SP1" (Relay A) screen and then **press ENT key**.
- 2. Setting set point value: Press ▲ or ▼ key to enter the value for set point 1 at which your controller will activate. Press ENT key to confirm your setting.
- 3. Selecting relay function: Press ▲ or ▼ key to select the desired relay function ("LO"= low or "HI"= high). Press ENT key to confirm your selection.
- → NOTE: This parameter lets you choose the relay function. Select "LO" to activate the relay when the dissolved oxygen value undershoots the low set point; select "HI" to activate the relay when the value overshoots the high set point. SP1 and SP2 can be selected as "Lo/Lo", "Lo/Hi", "Hi/Lo", or "Hi/Hi".
  - 4. Setting a hysteresis value: Press ▲ or ▼ key to select the desired hysteresis (setting range: 1 to 10% or 0.1 to 1.0 mg/l) for set point 1. Press ENT key to confirm your setting.
- → NOTE: Hysteresis prevents rapid contact switching if your value is fluctuating near the set point. Please refer to Appendix 3 for a graphical representation of the hysteresis.

**Example:** You have set your low set point at 6.20 mg/l and your hysteresis value at 0.5 mg/l. If your measured value undershoots 6.20 mg/l, the controller's relay activates. The actions of the external device will cause the value to rise above 6.20 mg/l. The relay will deactivate, when the DO value has increased to 6.70 mg/l (6.20 + 0.50).

5. Setting the on-delay time lag: Press ▲ or ▼ key to enter the on-delay time for set point 1. The controller will delay activation of the relay for the number of

seconds (0 to 1999 seconds) you select. **Press ENT key** to confirm your setting.

- → NOTE: You can set a time delay for each relay, which stops the relay from switching on the moment the set point is exceeded. This controller lets you set a 0 to 1999 seconds time delay before your relay activates.
  - Setting the off-delay time lag: press ▲ or ▼ key to enter the off-delay time for set point 1. The controller will delay deactivation of the relay for the number of seconds (0 to 1999 seconds) you select. Press ENT key to confirm your setting.
- → NOTE: You can set a time delay for each relay, which stops the relay from switching off the moment the value reaches the set point and hysteresis. This controller lets you set a 0 to 1999 seconds time delay before your relay deactivates.

The controller goes back to "SP1" screen.

## 6.5 Controller Settings (CNTR)

The CNTR settings define the controller type and relay status the DO controller.

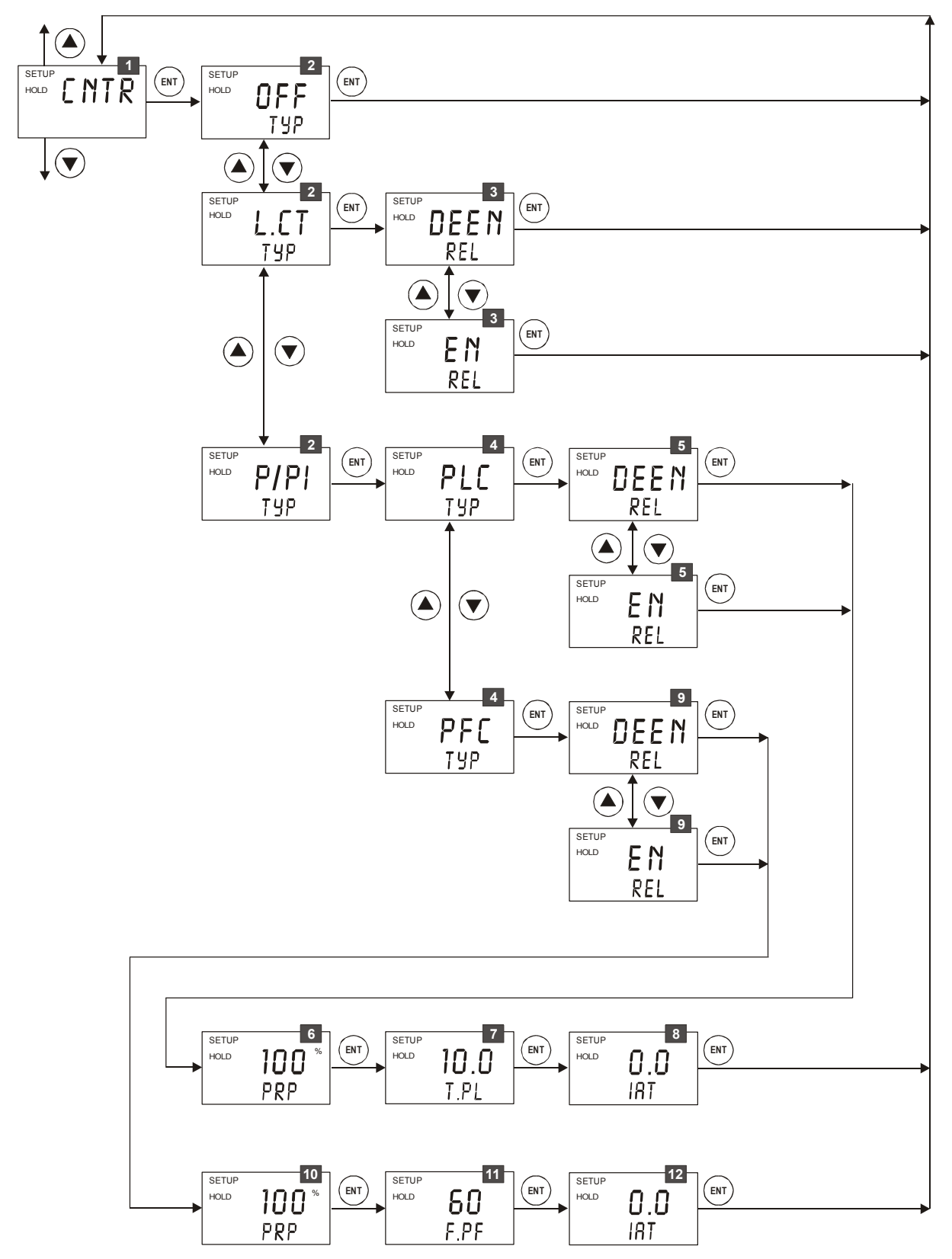

- 1. From the setup mode, select the "CNTR" screen and then press ENT key.
- 2. Selecting the controller type (TYP): Press ▲ or ▼ key to select the suitable controller type:
  - OFF = controller off

Use control OFF to operate controller as a monitor only or to prevent relays from switching. When the controller is set to OFF, all the LEDs will be switch off in the Measurement mode

- L.CT = limit value control (on/off control).

Use limit control with pumps or valves for fast response

P/PI = proportional/integral control

Use proportional control to operate your pumps smoothly or for precise control of proportioning valves. Use PI controller to eliminate steady state error.

→ NOTE: Please refer to Appendix 3 for detailed information on controller settings.

Press ENT key to confirm your selection.

- If the controller is set to **limit value control** (L.CT):
- Selecting the relay status under Non-Alarm condition (REL): Press ▲ or ▼ key to choose the desired relay status (de-energized = "DEEN" or energized = "EN"). Press ENT key to confirm your selection.
- If the controller is set to **proportional control** (P/PI):
- 4. Selecting the proportional controller type (TYP): Press ▲ or ▼ key to select the suitable controller type ("PLC" = pulse length control, "PFC" = pulse frequency control). Press ENT key to confirm your selection.
- If the proportional controller type is set to **pulse length control** (PLC):
  - 5. Selecting the relay status under Non-Alarm condition (REL): Press
     ▲ or ▼ key to choose the desired relay status (de-energized = "DEEN" or energized = "EN"). Press ENT key to confirm your selection.
  - 6. Setting the proportional range (PRP): Press ▲ or ▼ key to set the proportional range (setting range: 10 to 500%). Press ENT key to confirm your setting.
  - Setting the pulse length (T.PL): Press ▲ or ▼ key to set the pulse length (setting range: 0.5 to 20 seconds). Press ENT key to confirm your setting.
  - 8. Setting the integral action time (IAT): Press ▲ or ▼ key to set the integral action time (setting range: 0.0 to 999.9 minutes). Press ENT key to confirm your setting.

- If the proportional controller type is set to **pulse frequency control** (PFC):
  - 9. Selecting the relay status under Non-Alarm condition (REL): Press
     ▲ or ▼ key to choose the desired relay status (de-energized = "DEEN" or energized = "EN"). Press ENT key to confirm your selection.
  - 10. Setting the proportional range (PRP): Press ▲ or ▼ key to set the proportional range (setting range: 10 to 500%). Press ENT key to confirm your setting.
  - 11. Setting the pulse frequency (F.PF): Press ▲ or ▼ key to set the pulse frequency (setting range: 60 to 120 pulses per minute). Press ENT key to confirm your setting.
  - 12. Setting the integral action time (IAT): Press ▲ or ▼ key to set the integral action time (setting range: 0.0 to 999.9 minutes). Press ENT key to confirm your setting.

The controller goes back to "CNTR" screen.

### 6.6 Current Output 1 Settings (CUR 1)

In this section, you set the current output range of the transmitter for dissolved oxygen values.

![](_page_32_Figure_4.jpeg)

- 1. From the setup mode, select the "CUR 1" screen and then **press ENT key**.
- 2. Selecting the output type: Press the ▲ or ▼ key to select the desired output type: 0-20 mA or 4-20 mA. Press ENT key to confirm your selection.
- 3. Setting the dissolved oxygen value at which the transmitter output will be 4 mA (or 0 mA): Press ▲ or ▼ key to set the dissolved oxygen value to be equivalent to 4 mA or 0 mA, respectively. Press ENT key to confirm your setting.
- 4. Setting the dissolved oxygen value at which the transmitter output will be 20 mA: Press ▲ or ▼ key to set the dissolved oxygen value to be equivalent to 20 mA. Press ENT key to confirm your setting.
- 5. Selecting out of range current: Press the ▲ or ▼ key to switch "CU22" on or off. If "CU22" is on, the output signal will jump to 22 mA, when the measured DO value is below or above the values set in step 3 & 4 above. Press ENT key to confirm your setting.
- → NOTE: The "CU22" setting (on/off) of current output 1 applies to current output 2 as well.

The controller goes back to "CUR 1" screen.

### 6.7 Current Output 2 Settings (CUR 2)

In this, you set the current output range of the transmitter for temperature values.

![](_page_33_Figure_4.jpeg)

- 1. From the setup mode, select the "CUR 2" screen and then press ENT key.
- 2. Selecting the output type: Press ▲ or ▼ key to select the desired output type: 0-20 mA or 4-20 mA. Press ENT key to confirm your selection.
- Setting the temperature value at which the transmitter output will be 4 mA (or 0 mA): Press ▲ or ▼ key to set the temperature value (setting range: -9.9 to 115°C or 15 to 237 °F) to be equivalent to 4 mA (or 0 mA). Press ENT key to confirm your setting.
- Setting the temperature value at which the transmitter output will be 20 mA: Press ▲ or ▼ key to set the temperature value (setting range: -0.1 to 125°C or 35 to 257 °F) to be equivalent to 20 mA. Press ENT key to confirm your setting.

The controller goes back to "CUR 2" screen.

## 6.8 Wash Relay Settings (WASH)

In this section, you set the parameters for the wash relay.

![](_page_34_Figure_4.jpeg)

- 1. From the setup mode, select the "WASH" screen and then **press ENT key**.
- 2. Enabling/disabling wash function: Press ▲ or ▼ key to enable (WASH ON) or disable (WASH OFF) wash function. Press ENT key to confirm your selection.
  - If "WASH OFF" was selected, the transmitter returns "WASH" sub-function.
  - If "WASH ON was selected:
    - 3. Selecting the relay status condition: Press ▲ or ▼ key to choose desired relay status (de-energized = "DEEN" or energized = "EN"). Press ENT key to confirm your selection.
    - 4. Setting the wash interval in hours: Press ▲ or ▼ key to set the desired wash interval (setting range: 0.1 to 199.9 hours). Press ENT key to confirm your setting.
    - 5. Setting the wash duration in seconds: Press ▲ or ▼ key to set the desired wash duration (setting range: 1 to 1999 seconds). Press ENT key to confirm your setting.
- → NOTE: During wash cycle the transmitter is set to HOLD. For safety reasons, the HOLD function is activated 5 seconds prior and deactivated 10 seconds after the wash cycle.

The controller goes back to "WASH" screen.

## 6.9 Configuration Settings (CNFG)

![](_page_35_Figure_3.jpeg)

In this section, you configure the transmitter to suit your requirements.

- 1. From the setup mode, select the "CNFG" screen and then press ENT key.
- 2. Enabling/disabling the display backlight: Press ▲ or ▼ key to switch display backlight on (BKLT ON) or off (BKLT OFF). Press ENT key to confirm your selection.
- 3. Setting the backlight intensity (appears only If backlight is on): Press ▲ or ▼ key to set backlight intensity (setting range: minimum 1 to maximum 4). Press ENT key to confirm your setting.
- 4. Selecting the DO unit of measurement: Press ▲ or ▼ key to select DO measurement unit ("mg/l" or "ppm" or "%"). Press ENT key to confirm your selection.
- 5. Setting the alarm delay time: Press ▲ or ▼ key to set the alarm delay time (setting range: 0 to 1999 seconds). Press ENT key to confirm your setting.
- → NOTE: With this parameter you set the delay before the alarm relay activates when the set point has been overshoot.

- 6. Selecting the alarm contact type: Press ▲ or ▼ key to select the alarm contact type:
  - "STDY" = steady contact
  - "FLET" = fleeting (single pulse) contact

**Press ENT key** to confirm your selection.

- → NOTE: With this parameter you select whether the alarm contact will operate as a steady contact or a fleeting (single pulse) contact. Pulse contact closing time is 1 second.
  - 7. Resetting the transmitter settings to factory defaults: The display shows "NO DEF". Press ▲ or ▼ key to select:
    - "NO DEF" = keeps user configured values active, when confirmed with ENT key
    - "FCT DEF" = resets all settings to factory defaults, when confirmed with ENT key
    - "CAL DEF" = resets all calibration settings to factory defaults, when confirmed with ENT key

**Press ENT key** to confirm your selection.

- If "NO DEF" was selected, the transmitter returns "CNFG" screen.
  - Continue with rest of the Setup procedures by pressing  $\blacktriangle$  or  $\lor$  key, or return to Measurement mode by pressing  $\blacktriangle$  and  $\blacktriangledown$  keys (escape) simultaneously.
  - If "FCT DEF" or "CAL DEF" was selected, the selected function will be executed and the transmitter returns automatically to the Measurement mode.

### 6.10 Calibration (CAL)

The calibration procedure in Setup mode is identical to the procedure in the Calibration mode (see section 5). The only difference is that the transmitter remains in Setup mode (instead of Measurement mode) after calibration is completed.

## 7. Relay Modes

You can control devices connected to Relay A, Relay B or wash relay via the front panel of the transmitter. In Automatic mode, the transmitter's set point values activate the relays. In Manual mode, you can manually turn "on" and "off" the control devices connected to the relay A or relay B.

### 7.1 View Relay Set Points

To view relay set points, the relay mode must be set to automatic (standard mode after switch-on, relay mode LED "Auto" lights).

#### While in Measurement mode, press the REL key.

![](_page_37_Picture_7.jpeg)

The display shows the relay set point value for Relay A and LED "A" lights. (The mode of the relay set point will be with respect to the measurement mode before REL key is pressed).

![](_page_37_Picture_9.jpeg)

After two seconds the display shows the set point value for Relay B and LED "B" lights).

![](_page_37_Picture_11.jpeg)

After two seconds the display shows the status of the Wash relay and LED "W" lights. If Wash relay is "off" the display shows "WASH OFF". If Wash relay is "on" the wash interval time and wash duration is displayed.

After an additional two seconds the transmitter will return to Measurement mode.

### 7.2 Manual Relay Mode

In manual relay mode, you can manually turn "on" and "off" the control devices connected to Relay A, Relay B or Wash relay.

- 1. While in Measurement mode press MODE key.
- 2. The display prompts you to enter the security code. **Press** ▲ or ▼ key to set security code to "22".
- 3. **Press ENT key**. The Manual relay mode is activated and the relay mode LED "Manu" lights.
- → NOTE: Pressing ENT key at a value other than "22" will cause the transmitter to revert to Measurement mode, and the relays will remain in automatic mode.
  - 4. **Press REL key** to select either Relay A, Relay B or Wash relay. The corresponding LED (A, B, or W) turns to red.

The manual control options now available depend on the control type (limit, pulse frequency, or pulse length) you selected and set in section 6.5.

![](_page_38_Picture_10.jpeg)

If you selected Limit control: The display shows the current measured value (in upper display) and "OFF" or "ON" (in lower display) depending on the relay status of the currently selected relay.

If you selected Pulse length control: The display shows the current measured value (in upper display) and the on time (in lower display) as a percentage of the current duration set in the CNTR sub-function in setup mode.

![](_page_38_Picture_14.jpeg)

If you selected Pulse frequency control: The display shows the current measured value (in upper display) and the pulse frequency (in lower display).

**Press the**  $\blacktriangle$  or  $\lor$  key to change the Relay on/off status, pulse length, pulse frequency or wash function. The relay status LED at the right of the transmitter will also change from Red to Green.

→ NOTE: Note: If you wish to manually change the status of relays, press the REL key at this point and repeat step 5 for the other two relays. The relay(s) will remain under manual control while you are setting a relay.

**Press the MODE key** to return to Measurement mode. The relays are now back to automatic control.

## 8. Technical Specifications

| 8.1 General Specifications                     |                                                             |  |  |  |
|------------------------------------------------|-------------------------------------------------------------|--|--|--|
|                                                |                                                             |  |  |  |
| Measuring range                                | 0.00 to 20.00 ma/l or ppm                                   |  |  |  |
|                                                | 0.0 to 200.0 %                                              |  |  |  |
| Resolution                                     | 0.01 mg/l or ppm or                                         |  |  |  |
|                                                | 0.1 %                                                       |  |  |  |
| Relative accuracy                              | ±1 % of full-scale reading                                  |  |  |  |
|                                                |                                                             |  |  |  |
| Temperature                                    |                                                             |  |  |  |
| Measuring range                                | -9.9 to +125.0 °C or                                        |  |  |  |
|                                                | +15.0 to +257.0 °F                                          |  |  |  |
| Resolution                                     | 0.1 °C or                                                   |  |  |  |
|                                                | 0.1 %                                                       |  |  |  |
| Relative accuracy                              | ±0.5 °C or                                                  |  |  |  |
|                                                | <u>+1.0</u> 아                                               |  |  |  |
| Sensor                                         | NIC 22 kΩ thermistor                                        |  |  |  |
| Commencetion                                   |                                                             |  |  |  |
| Compensation                                   | Automotio ex Monuel                                         |  |  |  |
|                                                |                                                             |  |  |  |
| Samily Compensation                            | U.U IO DUU PPI<br>(Manual sotting and automatic correction) |  |  |  |
| Proseuro Componention                          |                                                             |  |  |  |
| riessure Compensation                          | 555 to 2250 mmHa                                            |  |  |  |
|                                                | 10 73 to 43 51 PSI                                          |  |  |  |
|                                                | (Manual setting and automatic correction)                   |  |  |  |
|                                                |                                                             |  |  |  |
| Set-point and Control Function                 |                                                             |  |  |  |
| Function Switchable                            | Off                                                         |  |  |  |
|                                                | Limit Control                                               |  |  |  |
|                                                | P/PI Control (Pulse length / Pulse frequency)               |  |  |  |
| Integral Action Time (IAT)                     | 0.0 to 999.9 minutes                                        |  |  |  |
| Adjustable period with pulse length controller | 0.5 to 20 seconds                                           |  |  |  |
| Adjustable period with pulse frequency         | 60 to 120 pulses/min                                        |  |  |  |
| controller                                     |                                                             |  |  |  |
| Pickup / Dropout delay                         | 0 to 1999 seconds                                           |  |  |  |
| Wash cycle                                     | 0.1 to 199.9 hours                                          |  |  |  |
| Wash duration                                  | 1 to 1999 seconds                                           |  |  |  |
| Switching DO hysteresis                        | 0.1 to 1.0 mg/l or 1.0 to 10.0 %                            |  |  |  |
| Contact outputs, controller                    | 1 SPDT, 3 SPST relays                                       |  |  |  |
| Switching voltage                              | max. 250 VAC                                                |  |  |  |
| Switching current                              | max. 3A                                                     |  |  |  |
| Switching power                                | max, 600 VA                                                 |  |  |  |

| Alarm Functions                     |                                                                             |
|-------------------------------------|-----------------------------------------------------------------------------|
| Function (switchable)               | Latching or pulse                                                           |
| Pickup delay                        | 0 to 1999 seconds                                                           |
| Switching voltage                   | max. 250 VAC                                                                |
| Switching current                   | max. 3A                                                                     |
| Switching power                     | max. 600 VA                                                                 |
|                                     |                                                                             |
| Display                             |                                                                             |
| LCD                                 | UV coat, backlit 14 segments display with symbols for<br>status information |
| Back light                          | On/Off selectable with four levels of brightness control                    |
|                                     |                                                                             |
| EMC Specifications                  |                                                                             |
| Emissions                           | EN 61326                                                                    |
| Susceptibility                      | EN 61326                                                                    |
|                                     |                                                                             |
| Environmental Conditions            |                                                                             |
| Ambient Temperature operating range | 0 to +50 °C                                                                 |
| Relative Humidity                   | 10 to 95%, non-condensing                                                   |
|                                     |                                                                             |

## 8.2 Specifications for Wall Mount Version

| Electrical Data and Connections |                                                  |
|---------------------------------|--------------------------------------------------|
| Power requirements              | 80 to 250 V AC/DC                                |
| Frequency                       | 48 to 62 Hz                                      |
| Signal output                   | Two 0/4 to 20 mA outputs for DO values and       |
|                                 | temperature, galvanically isolated               |
| Load                            | max. 600 Ω                                       |
| DO input                        | screw terminals                                  |
| Connection terminal             | 2x3-pin, 8-pin, 9-pin and 13-pin terminal blocks |
| Mains fuse                      | 250 mA anti surge                                |
|                                 |                                                  |
| Mechanical Specifications       |                                                  |
| Dimensions (L x H x W)          | 144 x 144 x 110 mm                               |
| Weight                          | 950 g                                            |
| Material                        | PBT                                              |
| Insulation                      | NEMA 4X, IP 65                                   |

## 8.3 Specifications for Panel Mount Version

| 80 to 250 V AC/DC                                                                |
|----------------------------------------------------------------------------------|
| 48 to 62 Hz                                                                      |
| Two 0/4 to 20 mA outputs for DO values and<br>temperature, galvanically isolated |
| max. 600 Ω                                                                       |
| screw terminals                                                                  |
| 3-pin, 9-pin and 19-pin terminal blocks                                          |
| 250 mA anti surge                                                                |
|                                                                                  |
|                                                                                  |
| 175 x 96 x 96 mm                                                                 |
| 700 g                                                                            |
| ABS                                                                              |
| IP 54 (front) / IP 40 (housing)                                                  |
|                                                                                  |

## 9. Accessories

| 9.1 Replacement Unit                                                |                               |
|---------------------------------------------------------------------|-------------------------------|
| Product Description                                                 | Eutech Instruments Order Code |
| lpha DO 2000 Controller / Transmitter, wall mount version           | EC-DOCTP2000WPG               |
| $\alpha$ lpha DO 2000 Controller / Transmitter, panel mount version | EC-DOCTP2000PPG               |

| 9.2 Other Accessories                |                               |
|--------------------------------------|-------------------------------|
| Product Description                  | Eutech Instruments Order Code |
| Amperometric Dissolved Oxygen Probe  | EC237150                      |
| Fermentation Dissolved Oxygen Probe  | EC237450                      |
| Membrane Kit for EC237450            | EC237140                      |
| Electrolyte for EC237450             | EC237118                      |
| Connector Cap for EC237450           | EC237137                      |
| Cable for EC237450, 5m               | EC355089                      |
| Cable for EC237450,10m               | EC355136                      |
| Panel Mount Kit for $lpha$ lpha 2000 | 01X278701                     |

#### → NOTE:

Please contact your authorised distributor or dealer for the prices of extension measuring cables and other accessories such as T-joints, electrode assembly, and calibration solutions.

## **10. General Information**

## 10.1 Warranty

Eutech Instruments warrants this product to be free from significant deviations in material and workmanship for a period of one year from the date of purchase. If repair is necessary and not the result of abuse or misuse within the warranty period, please return by freight pre-paid and amendment will be made without any charge. Eutech Instrument Customer Service Dept. will determine if the product problem is due to deviations or customer abuse. Out-of-warranty products will be repaired on an exchange basis at cost.

## **10.2 Packaging / Scope of delivery**

The instrument is packaged in a corrugated box with an instruction manual and the following accessories:

#### Wall mount version:

- Plug, nylon, red, 2 pcs
- PG13.5, cable gland, 3 pcs
- Connectors, one each of 3 way (5.08 mm), 9 way (5.08 mm), 13 way (3.5mm), 8 way (3.5mm). 3 way (3.55mm)

#### Panel mount version:

- Rubber gasket, 1pc
- Catch, 2pcs
- Rod, threaded, 2 pcs
- Connector, one each of 19 way (3.5 mm), 3 way (5.08 mm) and 9way (5.08 mm)

### 10.3 Return of goods

Before returning goods for any reason whatsoever, Customer Service Dept. has to be informed in advance. Items must be carefully packed to prevent damage during shipment, and insured against possible damage or loss. Eutech Instruments will not be responsible for any damage resulting from careless or insufficient packing.

Warning: Shipping damage as a result of inadequate packaging is the user's/distributor's responsibility, whoever applicable. Please follow the guidelines below before shipment.

### 10.4 Guidelines for returning unit for repair

Use the original packaging material if possible when shipping the unit for repair. Otherwise wrap it with bubble pack and use a corrugated box for better protection. Include a brief description of any faults suspected for the convenience of Customer Service Dept., if possible.

## **11. Appendices**

## 11.1 Appendix 1 – Replacing Fuse

![](_page_44_Picture_4.jpeg)

Caution! Before opening the unit to replace the unit fuse, make sure the mains cable is separated from the power supply.

#### Wall mount version (view from the backside)

![](_page_44_Figure_7.jpeg)

Panel mount version (view from top)

![](_page_44_Figure_9.jpeg)

## 11.2 Appendix 2 – Dissolved Oxygen Values

The following table shows the Dissolved Oxygen values at different salinity values, at different temperatures, at barometric pressure of 760 mmHg. For other pressure levels, the controller automatically corrects the value based on the pressure value input.

| Temperature |       | Salinity- ppt |      |      |      |      |
|-------------|-------|---------------|------|------|------|------|
| °C          | °F    | 0             | 10   | 20   | 30   | 40   |
| 0           | 32.0  | 14.6          | 13.8 | 13.0 | 12.1 | 11.3 |
| 1           | 33.8  | 14.2          | 13.4 | 12.6 | 11.8 | 11.0 |
| 2           | 35.6  | 13.8          | 13.1 | 12.3 | 11.5 | 10.8 |
| 3           | 37.4  | 13.4          | 12.7 | 12.0 | 11.2 | 10.5 |
| 4           | 39.2  | 13.1          | 12.4 | 11.7 | 11.0 | 10.3 |
| 5           | 41.0  | 12.7          | 12.1 | 11.4 | 10.7 | 10.0 |
| 6           | 42.8  | 12.8          | 11.8 | 11.1 | 10.5 | 9.8  |
| 7           | 44.6  | 12.1          | 11.5 | 10.9 | 10.2 | 9.6  |
| 8           | 46.4  | 11.8          | 11.2 | 10.6 | 10.0 | 9.4  |
| 9           | 48.2  | 11.5          | 11.0 | 10.4 | 9.8  | 9.2  |
| 10          | 50.0  | 11.3          | 10.7 | 10.1 | 9.6  | 9.0  |
| 11          | 51.8  | 11.0          | 10.5 | 9.9  | 9.4  | 8.8  |
| 12          | 53.6  | 10.7          | 10.3 | 9.7  | 9.2  | 8.6  |
| 13          | 55.4  | 10.5          | 10.1 | 9.5  | 9.0  | 8.5  |
| 14          | 57.2  | 10.3          | 9.9  | 9.3  | 8.8  | 8.3  |
| 15          | 59.0  | 10.1          | 9.7  | 9.1  | 8.6  | 8.1  |
| 16          | 60.8  | 9.8           | 9.5  | 9.0  | 8.5  | 8.0  |
| 17          | 62.6  | 9.6           | 9.3  | 8.8  | 8.3  | 7.8  |
| 18          | 64.4  | 9.4           | 9.1  | 8.6  | 8.2  | 7.7  |
| 19          | 66.2  | 9.2           | 8.8  | 8.5  | 8.0  | 7.6  |
| 20          | 68.0  | 9.1           | 8.7  | 8.3  | 7.8  | 7.4  |
| 21          | 69.8  | 8.9           | 8.6  | 8.1  | 7.7  | 7.3  |
| 22          | 71.6  | 8.7           | 8.4  | 8.0  | 7.6  | 7.1  |
| 23          | 73.4  | 8.6           | 8.3  | 7.9  | 7.4  | 7.0  |
| 24          | 75.2  | 8.4           | 8.1  | 7.7  | 7.3  | 6.9  |
| 25          | 77.0  | 8.2           | 8.0  | 7.6  | 7.2  | 6.7  |
| 26          | 78.8  | 8.1           | 7.8  | 7.4  | 7.0  | 6.6  |
| 27          | 80.6  | 8.0           | 7.7  | 7.3  | 6.9  | 6.5  |
| 28          | 82.4  | 7.8           | 7.6  | 7.1  | 6.8  | 6.4  |
| 29          | 84.2  | 7.7           | 7.4  | 7.0  | 6.6  | 6.3  |
| 30          | 86.0  | 7.6           | 7.3  | 6.9  | 6.5  | 6.1  |
| 31          | 87.8  | 7.4           | 7.1  | 6.7  | 6.4  | 6.0  |
| 32          | 89.6  | 7.3           | 7.0  | 6.6  | 6.3  | 5.9  |
| 33          | 91.4  | 7.2           | 6.9  | 6.5  | 6.2  | 5.8  |
| 34          | 93.2  | 7.1           | 6.8  | 6.5  | 6.1  | 5.7  |
| 35          | 95.0  | 7.0           | 6.7  | 6.4  | 6.0  | 5.6  |
| 36          | 96.8  | 6.8           | 6.5  | 6.2  | 5.9  | 5.5  |
| 37          | 98.6  | 6.7           | 6.4  | 6.1  | 5.8  | 5.4  |
| 38          | 100.4 | 6.6           | 6.3  | 6.0  | 5.7  | 5.3  |
| 39          | 102.2 | 6.5           | 6.3  | 5.9  | 5.6  | 5.2  |
| 40          | 104.0 | 6.4           | 6.3  | 5.8  | 5.5  | 5.2  |

# 11.3 Appendix 3 – Simple Explanation on the Function of Hysteresis

![](_page_46_Figure_3.jpeg)

The controller relay activates when the set-point is reached. In the reverse direction, it does not de-activate when the value reaches the set-point. Instead, it continues to be active till the value reaches the amount set by the Hysteresis band.

## 11.4 Appendix 4 – General Instructions Concerning Controller Setting

#### Control characteristic of Controllers used as limit value switch

![](_page_47_Figure_4.jpeg)

Control characteristic of P-Controllers as proportional controller

![](_page_47_Figure_6.jpeg)

#### Control signal of pulse length controllers

![](_page_48_Figure_3.jpeg)

The output relay of the pulse length controller is clock-timed. The switching period T remains constant. Depending on the divergence from the limit value, the switch on time tON is increased or decreased in accordance with the proportional range Xp.

The following applies:

tON + tOFF = T (Const.) greater divergence  $\rightarrow$  greater tON Xp exceeded  $\rightarrow$  tON = T (relay remains picked up)

#### **Control signal of Pulse Frequency Controllers**

![](_page_48_Figure_8.jpeg)

The output relay of the pulse frequency controller is clock-timed. The pulse duration tON remains constant at 250 msec. Depending on the divergence from the limit value, the frequency (1/T) is increased or decreased in accordance with the proportional range Xp.

The following applies:

tON = Const. (250 msec.) greater divergence → greater f (greater frequency) Xp exceeded → max. frequency

## 11.5 Appendix 5 – Abbreviations Used in LCD

| Abbreviation | Description                | Abbreviation | Description                   |
|--------------|----------------------------|--------------|-------------------------------|
|              |                            | nA           | Nano-ampere                   |
| AL.D         | Alarm delay                | OFS          | Offset                        |
| ATC          | Automatic temperature      | OFF.D        | Off delay                     |
|              | compensation               | ON.D         | On delay                      |
| BAR          | Pressure in bar            | OUT          | Output signal                 |
| BKLT         | Back light                 | P. °C        | Process temperature           |
| C.⁰C         | Calibration temperature    | PFC          | Pulse frequency control       |
| CAL          | Calibration                | PLC          | Pulse length control          |
| CAL DEF      | Calibration default        | PNT          | Point                         |
| CCD          | Calibration security code  | P/PI         | Proportional/integral control |
| CNFG         | Configuration              | PRES         | Barometric pressure           |
| CNTR         | Controller                 | PRP          | Proportional range            |
| Con          | Concentration              | PSI          | Ponds per square inch         |
| CU22         | Out of range current 22mA  | REL          | Relay                         |
| CUR 1        | Output current 1           | RH           | Relative humidity             |
| CUR 2        | Output current 2           | R.0          | 0 mA Output current           |
| DEEN         | Deenergized                | R.4          | 4 mA Output current           |
| EN           | Energized                  | R.20         | 20 mA Output current          |
| ENT          | Enter                      | SAL          | Salinity                      |
| FCT DEF      | Factory default            | SAT          | Saturation                    |
| FLET         | Fleet, impulse             | SCD          | Setup security code           |
| F.PF         | Pulse frequency            | S.DUR        | Wash duration in seconds      |
| HI           | High limit                 | SET          | Setting                       |
| H.INT        | Wash interval in hours     | SP1          | Setpoint 1                    |
| HYS          | Hysteresis                 | SP2          | Setpoint 2                    |
| IAT          | Integral action time       | STDY         | Steady                        |
| L.CT         | Limit control              | T.PL         | Pulse length time             |
| LEVL         | Back light intensity level | TYP          | Туре                          |
| LO           | Low limit                  | UNIT         | measuring unit                |
| MANU         | Manual                     | WASH         | Wash                          |
| MEAS         | Measurement                | 1-PT         | One-Point                     |
| mmHg         | Pressure in mm mercury     | 2-PT         | Two-Point                     |

For more information on the products, contact your nearest distributor or visit our website listed below:

-

| Eutech Instruments Pte Ltd.<br>Blk 55, Ayer Rajah Crescent,                    | Distributed by: |
|--------------------------------------------------------------------------------|-----------------|
| #04-16/24 Singapore 139949<br>Tel: (65) 6778 6876<br>Fax: (65) 6773 0836       |                 |
| E-mail: <u>marketing@eutechinst.com</u><br>Web-site: <u>www.eutechinst.com</u> |                 |